# CREACIÓN DE PROCESOS

MUNICIPALIDAD DE INDEPENDENCIA

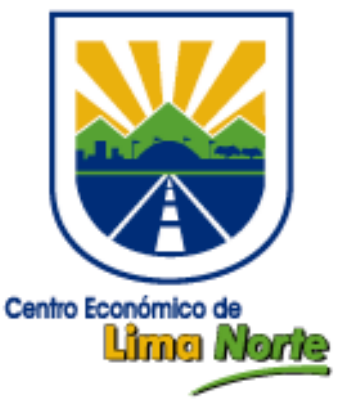

GERENCIA DE TECNOLOGÍAS DE LA INFORMACIÓN Y COMUNICACIONES

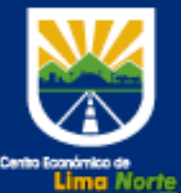

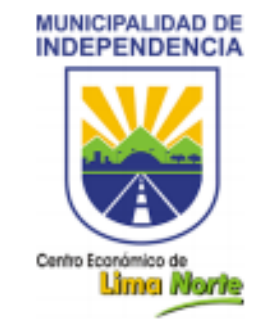

MUNICIPALIDAD DE INDEPENDENCIA

Año de la universalización de la salud

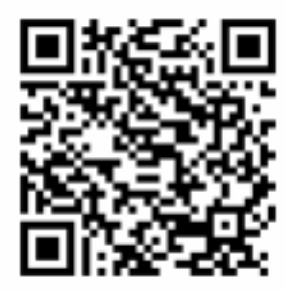

#### MEMORANDO CIRCULAR - Nº 000002 - 2020 - GTIC- MDI

| DE     | : | CRISTIAN ROBERTO SANCHEZ FLORES - Gerencia de Tecnologías |
|--------|---|-----------------------------------------------------------|
|        |   | de la Información y Comunicaciones                        |
| Α      | : | Todas las Gerencias y Sub Gerencias                       |
| ASUNTO | : | LO QUE SE INDICA                                          |
| FECHA  | : | Independencia, 15 de Enero del 2020                       |

Me dirijo a usted para saludarlos cordialmente, y manifestarles, que de acuerdo al nuevo **Reglamento de Organización y Funciones (ROF)** vigente desde diciembre del 2019,se realizaron cambios en las Gerencia, por ello se solicita indicar que oficinas y/o áreas estan a su cargo, así mismo, precisar si con el cambio de ROF, sus tramites fueron afectados,de ser el caso, favor de hacernos llegar la nueva ruta de sus procesos en un flujograma (se anexa ejemplo de flujograma).

Es cuanto informo a usted, para conocimiento y atención

Atentamente.

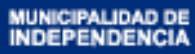

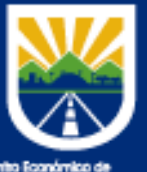

Lima Norte

# **PROCESO**

Fase 1

Conjunto de actividades planificadas y estructuradas que implica la participación de las unidades orgánicas, de tal forma que se conozca perfectamente que hacer en cada paso de sus actividades y esto se refleje en lograr resultados que beneficien a los ciudadanos.

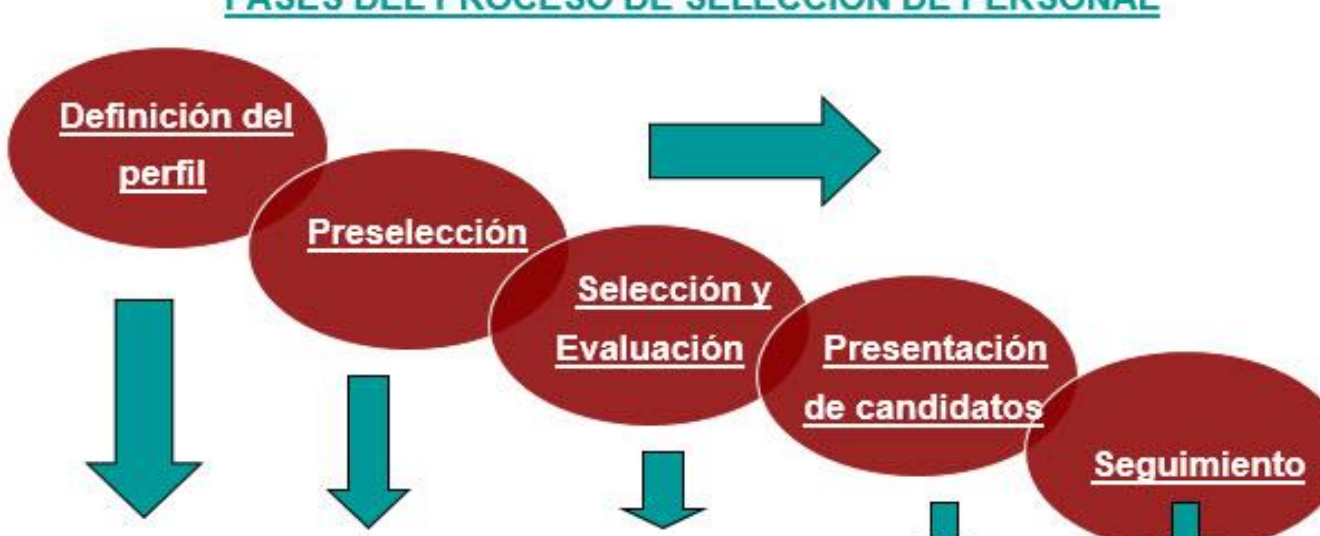

Fase 3

Fase 4

Fase 5

Fase 2

#### FASES DEL PROCESO DE SELECCIÓN DE PERSONAL

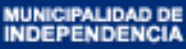

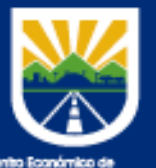

Lima Norte

# PASOS PARA CREAR PROCESOS (Flujo de Procesos)

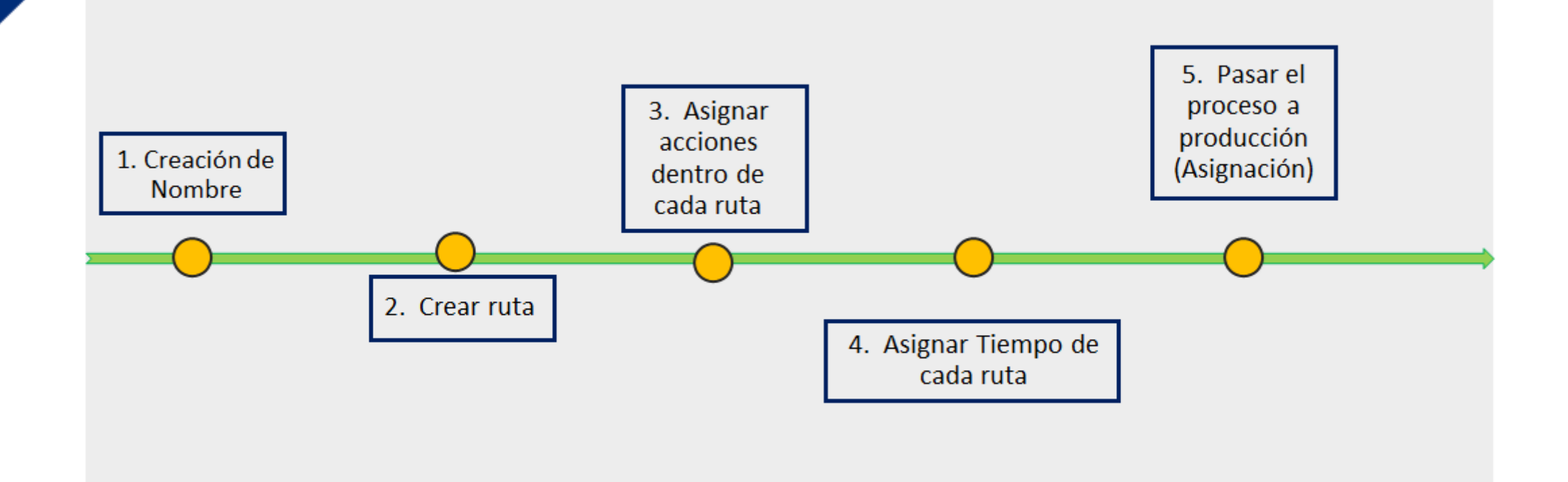

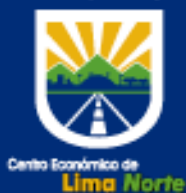

## **MÓDULO - PROCESOS**

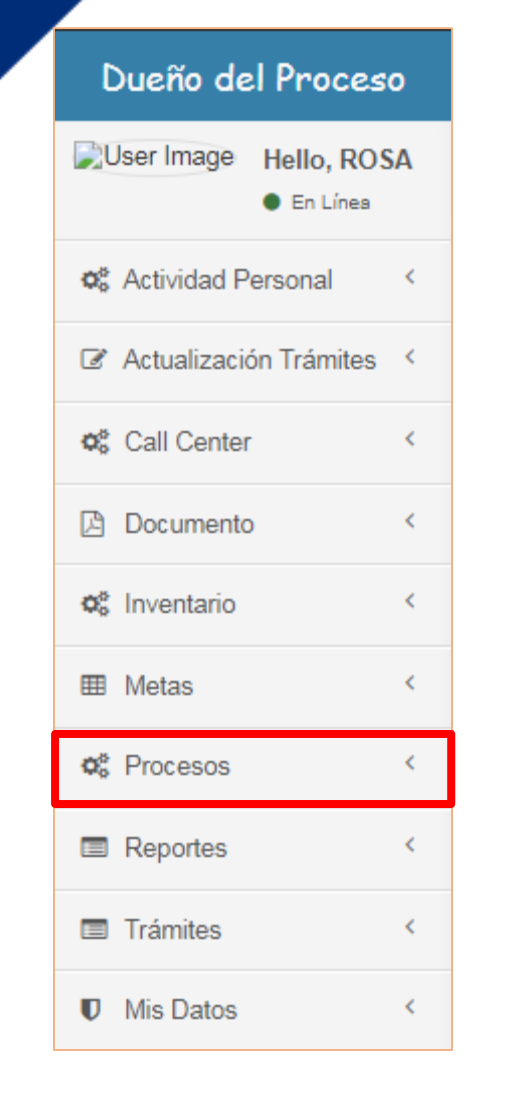

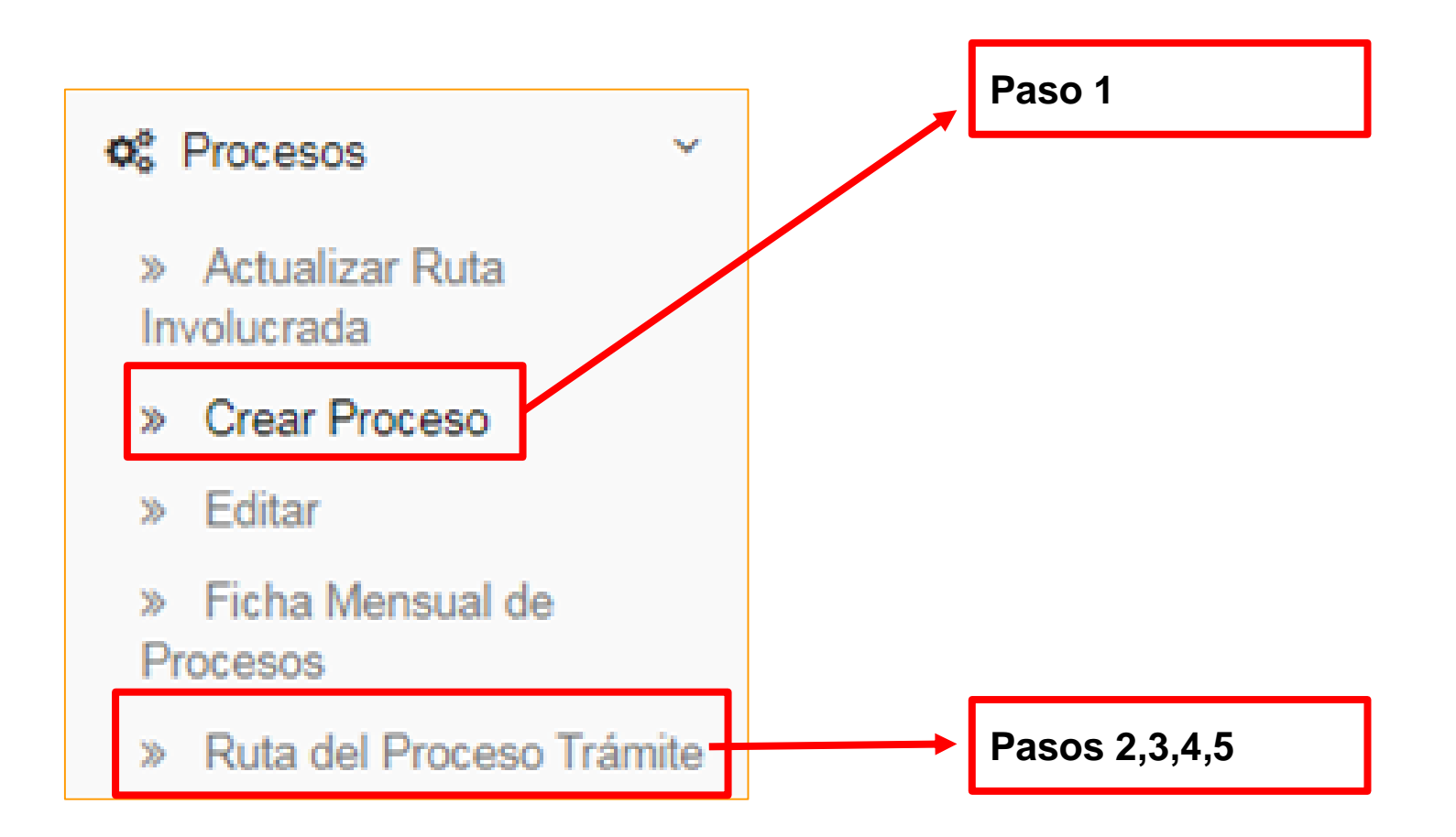

![](_page_5_Picture_1.jpeg)

Click en el botón "Nuevo"

### **PASO 1: CREAR NOMBRE**

- Nos ubicamos en el Menú crear proceso
- Al seleccionar la opción "Crear Proceso", nos mostrará la siguiente ventana.
- Luego, seleccionar el botón "Nuevo", para iniciar a crear el Nombre del proceso

| Nombre                                                                       | Categoria<br>Categoria | Área<br>Área                                                | Tipo Flujo<br>Tipo Flujo | Estado<br>.::Todo::. V |  |  |  |
|------------------------------------------------------------------------------|------------------------|-------------------------------------------------------------|--------------------------|------------------------|--|--|--|
| ACTAS Y NULIDAD DE ITS PARA FISCALIZACION                                    | REGULAR                | Subgerencia de Áreas Verdes y Calidad<br>Ambiental          | Trámite                  | Inactivo               |  |  |  |
| ACTAS Y NULIDAD DE ITS PARA FISCALIZACION                                    | REGULAR                | Subgerencia de Áreas Verdes y Calidad<br>Ambiental          | Trámite                  | Activo                 |  |  |  |
| ATENDER SOLICITUD APOYO SERENAZGO SUPERVISOR A                               | REGULAR                | Gerencia de Seguridad Ciudadana, Control y<br>Fiscalización | Trámite                  | Activo                 |  |  |  |
| ATENDER SOLICITUD APOYO SERENAZGO SUPERVISOR A                               | REGULAR                | Subgerencia de Serenazgo y Prevención<br>Comunitaria        | Trámite                  | Activo                 |  |  |  |
| CAFAE Y OTROS                                                                | PROCESO DE PERSONAS    | Sub. Gerencia Tesoreria                                     | Orden de Trabajo         | Activo                 |  |  |  |
| CONOCIMIENTO ALCADIA                                                         | REGULAR                | Gerencia de Planificación P.RANTIGUO                        | Trámite                  | Activo                 |  |  |  |
| DOCUMENTOS REMITIDOS A LA PROCURADORIA                                       | REGULAR                | Subgerencia de Educación, Recreación y<br>Juventudes        | Trámite                  | Inactivo               |  |  |  |
| DOCUMENTOS REMITIDOS A LA PROCURADORIA                                       | REGULAR                | Subgerencia de Educación, Recreación y<br>Juventudes        | Trámite                  | Activo                 |  |  |  |
| ELIMINAR certificacion presupuestal ELIMINAR                                 | REGULAR                | Sub. Gerencia de Logística                                  | Trámite                  | Inactivo               |  |  |  |
| FORMULAR DIRECTIVA DE PROCEDIMIENTO DE CUSTODIA Y EJECUCION DE CARTAS FIANZA | PLAN DE ACCIÓN         | Sub. Gerencia Tesoreria                                     | Trámite                  | Activo                 |  |  |  |
| Nombre                                                                       | Categoria              | Área                                                        | Tipo Flujo               | Estado                 |  |  |  |

Crear Procesos

Showing 1 to 10 of 10,021 entries

### + Nuevo

Previou

![](_page_6_Picture_1.jpeg)

- Una vez seleccionado el botón nuevo, nos mostrará la siguiente ventana en donde se debe ingresar los datos solicitados.
- Luego Click en el botón "Guardar".

| Nuevo Proceso ×                                            |   | Nuevo Proceso ×                                      |                                   |
|------------------------------------------------------------|---|------------------------------------------------------|-----------------------------------|
| Nombre: Colocar el nombre del proceso a crear              |   | Nombre:                                              | 1                                 |
| Categoria:                                                 |   | Categoria:                                           | 1                                 |
| REGULAR BASICO<br>Área dueña del proceso                   |   | REGULAR -<br>Area del Proceso:                       |                                   |
| .::Seleccione::                                            | - | Subgerencia de Innovación y Desarrollo Tecnológico + |                                   |
| Tipo del Proceso: Li proceso siempre sera de tipo trainite |   | Tipo del Proceso:<br>Trámite -                       |                                   |
| Estado:                                                    |   | Estado:                                              | Click en el<br>botón<br>"Guardar" |
|                                                            |   |                                                      |                                   |
| Close Guardar                                              |   | Close Guardar                                        | J                                 |

![](_page_7_Picture_1.jpeg)

Lima Norte

### **PASO 2: CREAR RUTA**

- Nos ubicamos en el Menú Ruta del Proceso Trámite
- Al seleccionar "Ruta del Proceso Trámite", nos mostrará la siguiente ventana. •
- Luego seleccionar el botón "Nuevo", para iniciar a crear la ruta del proceso guardado en el paso N° 1.

|                  | Crear Ruta del Proceso - Trámite            |              |                                  |                         |     |  |  |  |
|------------------|---------------------------------------------|--------------|----------------------------------|-------------------------|-----|--|--|--|
|                  | Proceso A                                   | Area<br>Area | Fecha Creacion<br>Fecha Creacion | Estado<br>.::TODOS::. 🗸 | 0   |  |  |  |
|                  | MANCOMUNIDAD GAF                            | Alcaldía     | 2015-06-23                       | Produccion              | ľ   |  |  |  |
|                  | REUNION DE CODISEC EN EL MINISTERIO PUBLICO | Alcaldía     | 2015-07-01                       | Produccion              | Ø   |  |  |  |
|                  | ENTREGA DE RECONOCIMIENTO                   | Alcaldía     | 2015-07-03                       | Produccion              | Ø   |  |  |  |
|                  | MMLN DEFENSA CIVIL                          | Alcaldía     | 2015-07-17                       | Pendiente               | Ø   |  |  |  |
|                  | AUDIENCIA DERIVADO A SGIIPV                 | Alcaldía     | 2015-07-23                       | Pendiente               |     |  |  |  |
|                  | AGRADECIMIENTO POR APOYO                    | Alcaldía     | 2015-07-23                       | Produccion              | Ø   |  |  |  |
|                  | SALUDOS POR FIESTAS                         | Alcaldía     | 2015-07-24                       | Produccion              |     |  |  |  |
|                  | AUDIENCIA DERIVADO A GM                     | Alcaldía     | 2015-07-24                       | Pendiente               | Ø   |  |  |  |
| Click en el      | MANCOMUNIDAD GSC                            | Alcaldía     | 2015-07-24                       | Pendiente               |     |  |  |  |
| boton<br>"Nuevo" | MANCOMUNIDAD SGDEGTM                        | Alcaldía     | 2015-07-24                       | Pendiente               |     |  |  |  |
| •                | Proceso                                     | Area         | Fecha Creacion                   | Estado                  | 0   |  |  |  |
|                  | Showing 1 to 10 of 4,372 entries            |              |                                  | Previous                | 1 2 |  |  |  |

Previous

![](_page_8_Picture_1.jpeg)

- Una vez seleccionado el botón "Nuevo", se mostrará la siguiente ventana.
- Posteriormente debe seleccionar el nombre el Proceso guardado en el **Paso N° 1.**

| Proceso: |                               |   |  |  |  |  |  |
|----------|-------------------------------|---|--|--|--|--|--|
|          | .::Seleccione::               |   |  |  |  |  |  |
| C        | Search                        | 8 |  |  |  |  |  |
| (        | ::Seleccione::.               |   |  |  |  |  |  |
| (        | DOCUMENTO A TRAMITAR A GM     |   |  |  |  |  |  |
| (        | DOCUMENTO A TRAMITAR A GSG    |   |  |  |  |  |  |
| (        | DOCUMENTO A TRAMITAR A LA PPM |   |  |  |  |  |  |
| (        | DOCUMENTO A TRAMITAR EN SGC   |   |  |  |  |  |  |
| (        | DOCUMENTOS A OCI              |   |  |  |  |  |  |

• Luego de seleccionar el proceso, la opción área del dueño del Proceso se mostrará por defecto.

Area del Dueño del Proceso:

Subgerencia de Innovación y Desarrollo Tecnológico -

| MUNICIPALIDAD DE<br>INDEPENDENCIA<br>Cento Económico de<br>Lima Norte | <ul> <li>Seleccionar el área donde se desea qu</li> <li>Para continuar con la ruta del proceso<br/>forma progresiva al proceso.</li> <li>Luego dar click en el botón "Guardar"</li> </ul>                                                                                                    | e empiece el proceso.<br>), dar click sobre el botón +, este permitirá a<br>, para guardar la ruta del proceso. | agregar los pasos (áreas) de      |
|-----------------------------------------------------------------------|----------------------------------------------------------------------------------------------------|----------------------------------------------------------------------------------------------------|-----------------------------------|
|                                                                       | Nueva Ruta » Fecha Creación: 2020-12-19<br>Dueño del Proceso:<br>CAMPOS FUENTES ROSA                                                                                                    | RUTA DEL PROCESO                                                                                                |                                   |
| Seleccionar<br>el botón + de<br>color azul                            | RUTA DEL PROCESO Q ADICIONAR PROCESOS                                                                                                    |                                                                                                    |                                   |
| Seleccionar<br>el área                                                | to the second second se | Q Search<br>O .::Seleccione::.<br>O Alcaldía<br>O ALMACEN<br>O Archivo Central<br>O CIAM<br># O CODISEC         | eleccione::                       |
|                                                                       | X Close                                                                                                    | 🗙 Close 💾 Guardar                                                                                               | Click en el<br>botón<br>"Guardar" |

![](_page_10_Picture_1.jpeg)

### **RUTA DEL PROCESO TRÁMITE**

- Realizando correctamente los pasos anteriores, se mostrará la ruta del proceso de la siguiente manera.
- Para agregar las actividades de cada área debe dar click sobre cada paso (área).

![](_page_10_Figure_5.jpeg)

![](_page_11_Picture_0.jpeg)

![](_page_11_Picture_1.jpeg)

### **PASO 3: ASIGNAR ACCIONES**

- Ventana para agregar las actividades del área seleccionada.
- Luego deben ingresar cada actividad, según lo que solicita el sistema:
  - N° de orden: Es el número de orden de cada paso
  - Rol: Seleccionar el rol de la persona que realiza la actividad
  - Verbo: Acción que va a realizar del área
  - Documento que genera: Es el documento que genera el área para solicitar o dar respuesta al trámite.
  - Descripción: De ser el caso agregar algún detalle sobre la actividad
- Luego click en el botón "Guardar".

| •             | Click aqui      |                    |              |                      |                                   |                 |                                    |
|---------------|-----------------|--------------------|--------------|----------------------|-----------------------------------|-----------------|------------------------------------|
| IE ASIG.      | para            |                    |              |                      |                                   |                 |                                    |
| Area:         |                 |                    |              |                      |                                   |                 | ayreyar<br>más pasos               |
| Subgerencia   | a de Infraestru | uctura Tecnológica |              |                      |                                   |                 |                                    |
|               |                 |                    |              | Acción               |                                   |                 |                                    |
| Paso          | Nº Orden        | Rol                | Verbo        | Docum. Que<br>Genera | Descripción                       | Condicional [X] |                                    |
| 4<br>Normal 🗸 | Ing. C          | Seleccione V       | Seleccione V | Seleccione V         | Ing. Acción                       | No 🗸 🛨          |                                    |
| 4             | Ing. C          | Seleccione V       | Seleccione V | Seleccione V         | Ing. Acción                       | No V            |                                    |
|               |                 |                    |              |                      | Click en el<br>botón<br>"Guardar" |                 | Click aquí<br>para quitar<br>pasos |
|               |                 |                    |              |                      | Guardar                           | Close Guardar   |                                    |

![](_page_12_Picture_1.jpeg)

• Aquí se muestra el resultado de las actividades realizadas.

| -    | a de intraestruc | tura Tecnológica |               |                      |                                   |             |     |
|------|------------------|------------------|---------------|----------------------|-----------------------------------|-------------|-----|
|      |                  |                  | Acción        |                      |                                   |             |     |
| Paso | N°<br>Orden      | Rol              | Verbo         | Docum. Que<br>Genera | Descripción                       | Condicional | [X] |
| !    | 1                | Secretaria 🗸     | Recepcion: 🗸  | INFORME ¥            | -                                 | No 🗸        | -   |
| !    | 2                | Gerente 🗸        | Revisar y d 💙 | INFORME ¥            | GERENTE DERIVA                    | No ¥        | -   |
| !    | 3                | técnico 🗸        | Generar 🗸     | INFORME T 🗸          | PARA LA ATENCIÓN DEL<br>DOCUMENTO | No 🗸        | -   |
|      | 4                | Secretaria 🗸     | Generar 🗸     | DOCUMEN' 🗸           | DE RESPUESTA                      | No 🗸        | -   |

Close Guardar

![](_page_13_Picture_1.jpeg)

### **PASO 4: ASIGNAR TIEMPO**

- Para asignar tiempo a cada actividad debe dar click en el ícono del reloj.
- Seleccionar el tipo de tiempo (minutos, horas, días y la cantidad) que demora en atender el trámite.
- Luego click en el botón "Guardar".

![](_page_13_Figure_6.jpeg)

![](_page_13_Figure_7.jpeg)

![](_page_14_Picture_1.jpeg)

### PASO 5: PASAR EL PROCESO A PRODUCCIÓN

- Una vez creado el proceso y la respectiva ruta, procederemos a pasar a producción al proceso creado.
- Para ello, buscamos el proceso creado y damos click en el botón "Pendiente" y luego nos aparecerá una ventana en el que nos indicará si estamos seguros de pasar el proceso a producción, ya que no se podrá regresar al paso anterior, se debe dar click en "Aceptar".

#### Crear Ruta del Proceso - Trámite

۲

![](_page_14_Figure_6.jpeg)

#### 192.168.128.28 dice

Esta apunto de pasar a produccion; Si acepta no podra regresar al estado anterior.

![](_page_14_Figure_9.jpeg)

![](_page_15_Picture_0.jpeg)

![](_page_15_Picture_1.jpeg)

• Al buscar el proceso, este ya se encuentra listo para poder asignar al trámite correspondiente

### Trámites

- » Asignar Tramite D
- » Bandeja de Concluidos

 $\mathbf{v}$ 

» Bandeja de Inconclusos
 Con Doc Digital

| Asignar Trámite al Proceso                                           | Procesos                    | ×                      |
|----------------------------------------------------------------------|-----------------------------|------------------------|
|                                                                      | 10 V records per page       |                        |
| Asignación Proceso Asignación Gestión<br>Fecha Inicio de la Gestión: | Procesos                    | Seleccionar el proceso |
| 2020-12-20 23:30:43<br>Nro Trámite:                                  | Proceso ATEN                |                        |
| Q Verificar Trámites Pendientes de Plataforma                        | ATENCIÓN DOCUMENTOS         |                        |
| Area Interna:<br>Subgerencia de Innovación y Desarrollo T            | Showing 1 to 1 of 1 entries | Previous 1 Next        |
|                                                                      |                             | Close                  |

![](_page_16_Picture_0.jpeg)

# Gracias

![](_page_16_Picture_2.jpeg)